# 功能实现流程

娃娃机 web 端场景的主要结构及流程如下图所示:

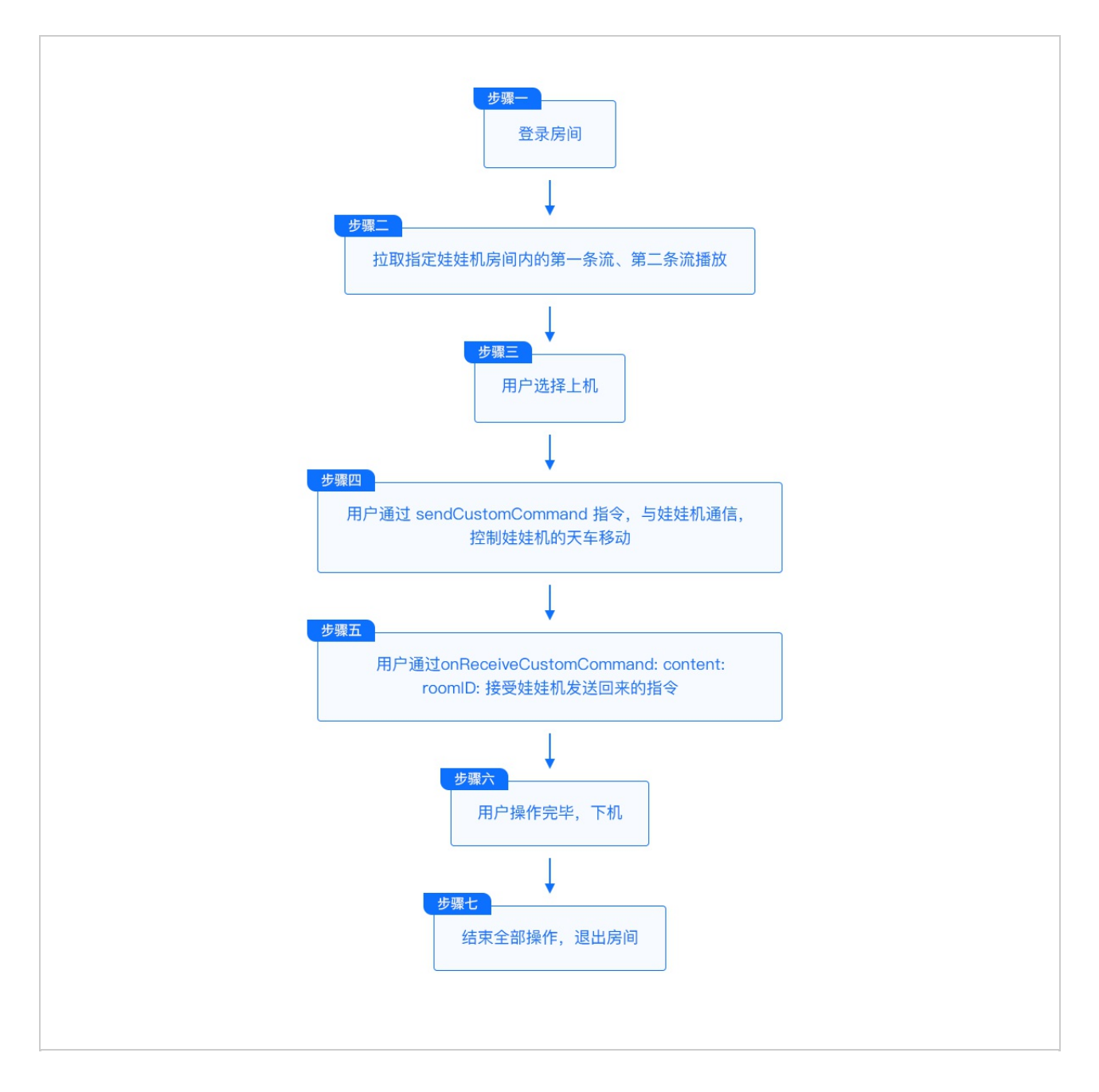

请注意:

- 1. 上图中的 用户选择上机 步骤,可使用 jZego js SDK 拉流切换实现。
- 2. 开发者注意区分 娃娃机 App 端 和 娃娃机。前者指的是,提供给玩家抓 娃娃的、安装在 iOS 或 Android 平台的 App。后者指的是,直接与娃 娃机通过串口通信的、安装在 Android 平台上的 App,类似于娃娃机 Server。
- 3. 为了便于开发者更快理解 WaWaJi Client 中的逻辑,下述每节会将功能 核心源码片段挑出来并加以讲解。开发者亦可直接阅读 WaWaJi Client 源码,两者是一致的。

### 1 娃娃机系统实现流程

1、安装娃娃机控制端APK到安卓板子上

2、娃娃机启动, 推流成功后, Zego后台会给业务后台POST 流创建的相关信息(业务后台提供回调地址), 用于业务侧维护娃娃机列表

3、客户端的开发

娃娃机系统实现流程如下图所示。该方案中,娃娃机控制端无需与业务后台直 接通信。

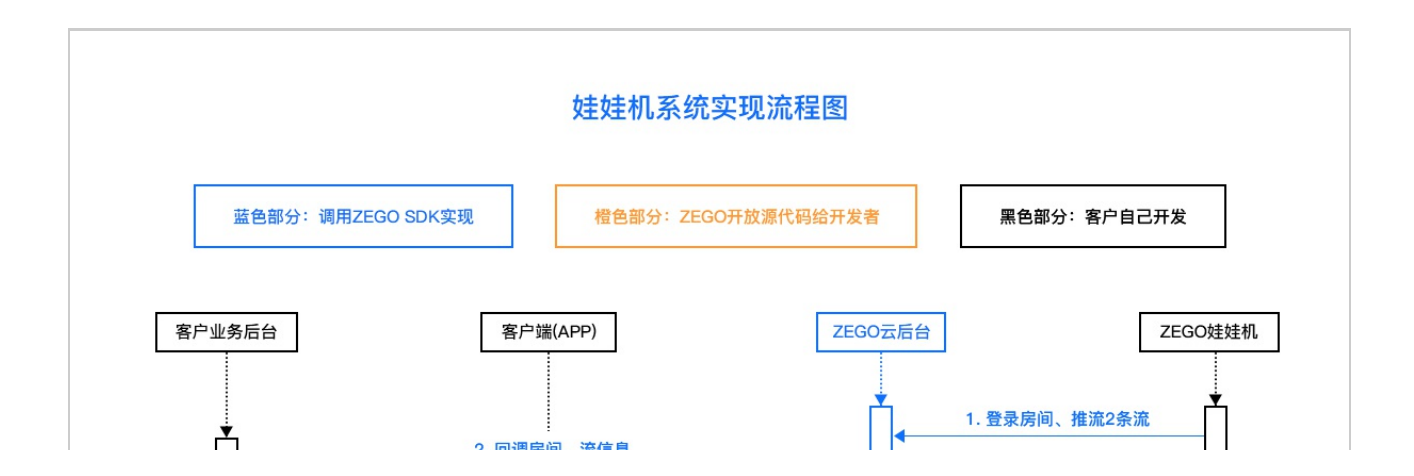

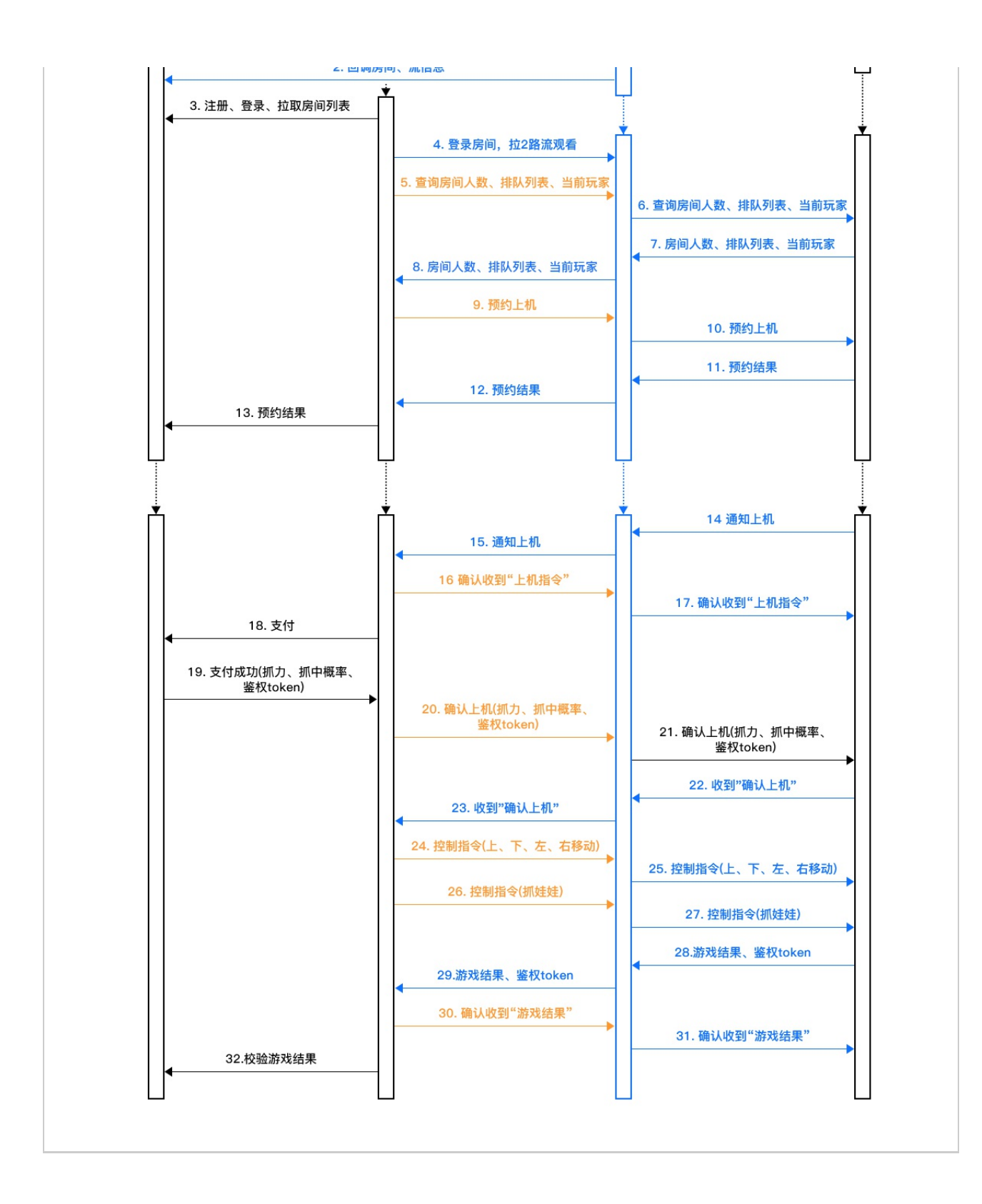

2 系统架构图

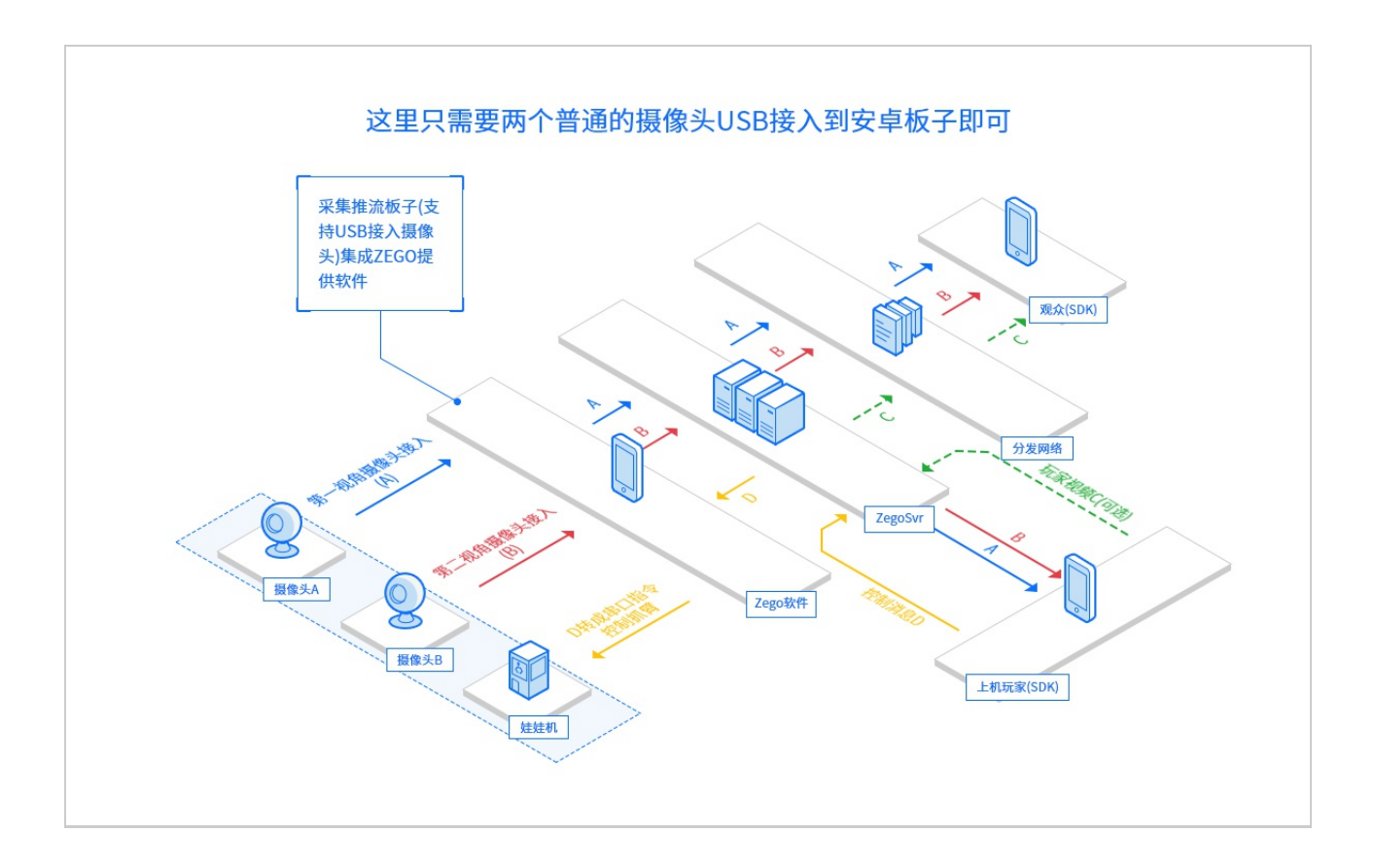

## 3 API 调用时序图

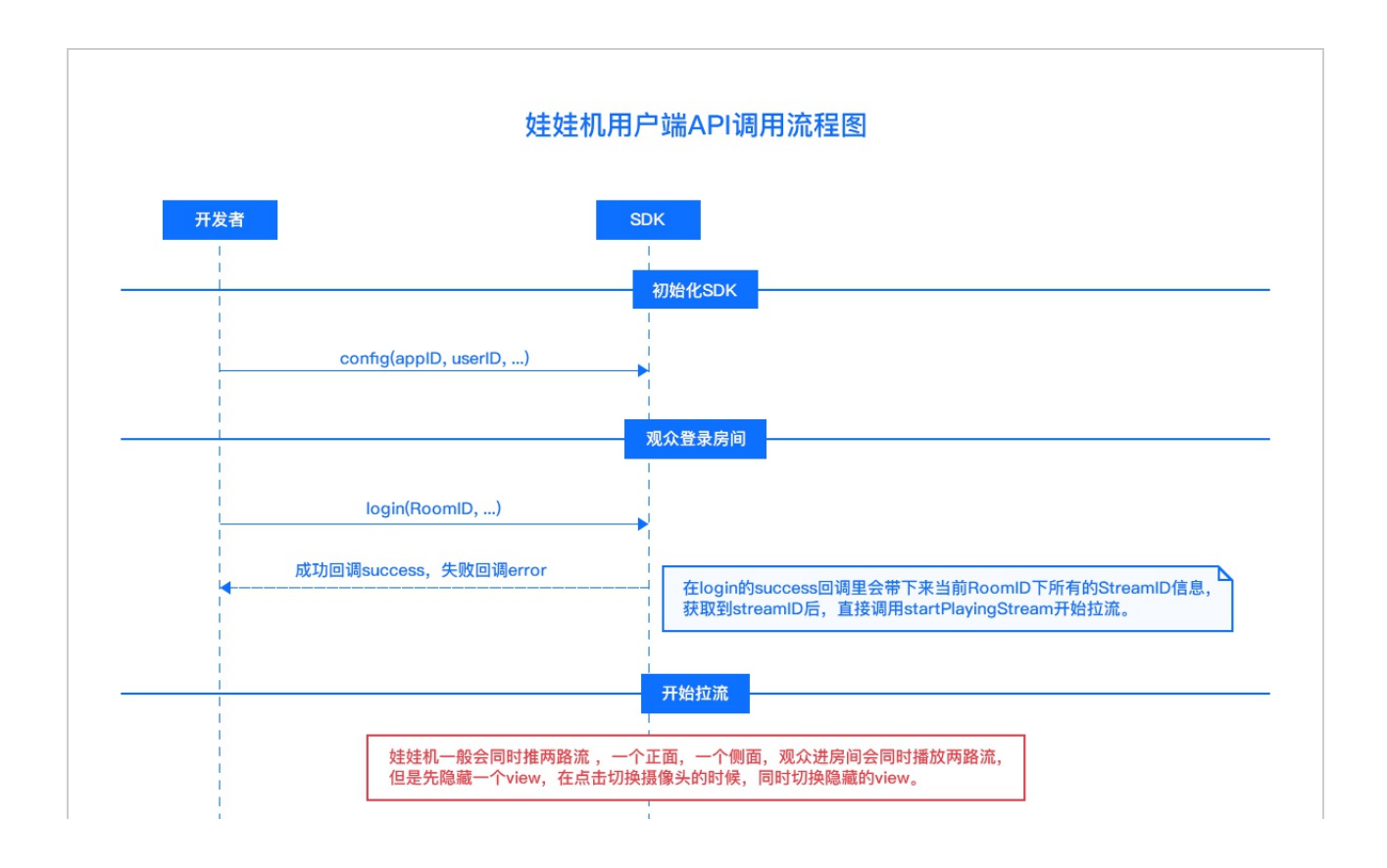

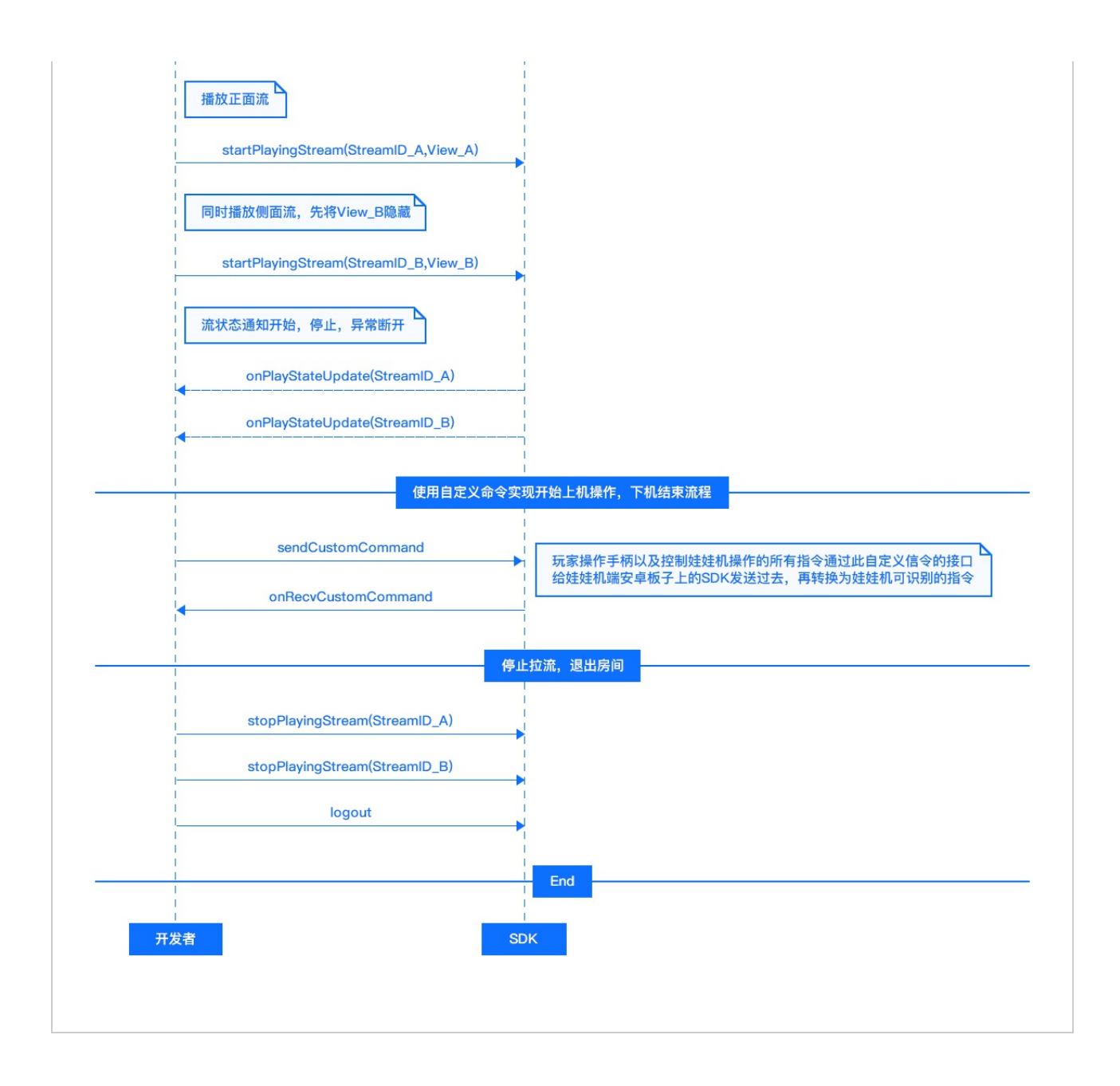

## 4 实现流程

### 4.1 通过config接口注入基本参数配置

```
//new 一个实例
var zg = new ZegoClient();
// 1. 配置参数
zg. config({
    appid: appid, // 必填, 应用id, 由即构分配
    idName: idName, // 必填, 用户自定义id
    nickName: nickName, // 必填, 用户自定义昵称
    server: server // 必填, 接入服务器地址, 由即构分配
    logUrl: logUrl // 必填, logServer地址, 由即构分配
});
```

### 4.2 登录房间

以下所有步骤均基于登录房间成功的前提。WaWaJi Web 中相关源码片段如下,仅供参考:

```
// 2. 登录
zg.login(roomID, role, token, function(streamList){
    // 登录成功回调
    // code
}, function(err){
    // 登录失败回调
    // code
});
```

4.3 拉流

观众想看到娃娃机画面, 需先拉流

WaWaJi Web 中拉流相关源码片段如下,仅供参考:

// 3. 初始化流 流信息可在登录成功回调函数中获得

// 得到流信息后, 传入流ID和指定的原生canvas元素, 播放与该ID对应的视频流

#### // 正面

zg.startPlayingStream(useStreamList[0].stream\_id, frontView);

// 正面流音量设置为最大

zg.setPlayVolume(useStreamList[0].stream\_id, 100);

#### // 侧面

zg.startPlayingStream(useStreamList[1].stream\_id, sideview);

// 侧面流音量设置为静音

zg.setPlayVolume(useStreamList[1].stream\_id, 0);

- 1. 调用 stopPlayingStream 停止播放指定流
- 2. 调用 startPlayingStream 重新播放指定流

#### 请注意:

- 1. 目前 WaWaJi Web 使用的方案是,进入房间后,创建两个 view 分别 播放两条流数据,用户可通过手动切换 view,继而切换当前可见流。
- 2. 这里需要注意的是,如果某一条流从可见切换为不可见,需要调用 setPlayVolume 改变流播放声音为无声,否则可能造成流画面和流声音混 乱的情况。反之亦然。

#### 4.4 发送指令

用户需要调用 sendCustomCommand 接口发送指令给娃娃机(此处的娃娃机,指的是控制娃娃机硬件的 Server 端,后面简称为娃娃机),娃娃机收到指令后,做出对应的响应。

请注意,此处指令是发送给娃娃机控制端,而不是房间里的其他玩家 或自己。

```
zg.sendCustomCommand(
    [anchor_id],
    custom_msg,
    function(seq, custom_content) {
        console.log('customCMD 成功', custom_content);
    },
    function(err, seq, custom_content) {
        console.log('customCMD 失败', custom_content);
    }
);
```

娃娃机客户端与控制端信令交互流程请参考: 娃娃机-信令交互

### 4.5 接收指令

WaWaJi Web 端可以通过 onRecvCustomCommand 接受娃娃机返回的命令:

```
// 接收消息接口
zg.onRecvCustomCommand = function(from_userid, from_idName, custom_conte
nt) {
    // code
})
```

娃娃机客户端与控制端信令交互流程请参考: 娃娃机-信令交互

#### 4.6 退出

如果用户不再进行游戏,退出当前的娃娃机房间,注意调用退出房间,确保停止拉流,并清空状态。

WaWaJi Client 中退出房间相关源码片段如下,仅供参考:

#### // 登出

zg.stopPlayingStream(useStreamList[1].stream\_id); zg.stopPlayingStream(useStreamList[0].stream\_id); zg.logout()

## 5 安全方案

5.1 娃娃机房间登录安全

#### 5.1.1 基本流程

- App与业务后台建立通讯,获取Token信息
- App调用ZegoClient.Login登陆Zego服务器,传入Token信息,验证通过 后,完成登陆。
- 之后ZegoClient保持与Zego服务器的长连接,处理发送或接收的消息
- App调用ZegoClient.Logout登出Zego服务器

#### 5.1.2 login\_token信息

• login\_token信息为标准json格式,具体为:

```
{
    "ver": 1, //int类型
    "hash": 710a5199398176a316ebcc88bc5b4470, //字符串类型
    "nonce": 随机串,需要保证同一USER_ID在失效时间内不重复,建议按guid生成, //
字符串类型
    "expired": 失效时间, unix_timestamp //int64类型,单位秒
    }
```

 login\_token信息由业务后台负责,其中hash的生成算法如下: hash=MD5(app\_id+app\_key\_32+id\_name+nonce+expired)。
 app key 32: 通过app key运算获得。

算法:剔除app\_key里的"0x", ","字符后,获取前面32字节即为app\_key\_32(具体算法可参考以下代码)

id\_name:为客户登录时候传入的字符串用户id nonce:一次性随机字符串串 expired:过期时间

- login\_token传输过程中,经过base64加密。
- 每次登陆都要重新获取login\_token
- go语言login\_token生成示例代码

```
func makeTokenSample(appid uint32, app_key string, idname string, expire
d add int64) (ret string, err error) {
    nonce := UniqueId()
    expired := time.Now().Unix() + expired add //单位:秒
    app_key = strings. Replace(app_key, "0x", "", -1)
    app_key = strings. Replace(app_key, ",", "", -1)
    if len(app_key) < 32 {
     return "", fmt.Errorf("app_key wrong")
    }
    app_key_{32} := app_key[0:32]
    source := fmt. Sprintf ("%d%s%s%s%d", appid, app_key_32, idname, nonce, exp
ired)
    sum := GetMd5String(source)
    token := tokenInfo{}
    token. Ver = 1
    token.Hash = sum
    token. Nonce = nonce
    token. Expired = expired
    buf, err := json.Marshal(token)
    if err != nil {
    return "", err
    }
    encodeString := base64. StdEncoding. EncodeToString(buf)
    return encodeString, nil
}
```

• php语言login\_token生成示例代码

```
public function getToken(int $app_id, string $app_key, string $idnam
e, int $expired add)
{
  $nonce = uniqid();
  $expired = time() + $expired add; //单位:秒
  $app_key = str_replace("0x", "", $app_key);
  $app_key = str_replace(", ", "", $app_key);
  if(strlen($app key) < 32) {
      return false:
  app_key_{32} = substr(app_key, 0, 32);
  $source = $app id. $app key 32. $idname. $nonce. $expired;
  sum = md5(source);
  $tokenInfo = [
     'ver' \Rightarrow 1.
      'hash' => $sum,
      'nonce' => $nonce,
      'expired' => $expired,
  ];
  $token = base64 encode(json encode($tokenInfo));
  return $token;
```

 如何保证获取Token信息的过程是安全的? 业务APP需要和业务后台建立 一种安全通讯和鉴权机制,业务APP使用自有的账户体系 / 第三方认证体 系的登陆完成后,业务APP和业务后台交互获取该login\_token, AppSecret是存储在业务后台的。

### 5.2 娃娃机信令安全

#### 5.2.1 问题

娃娃机信令是指App通过ZegoClient.sendCustomCommand的接口发送娃娃机的控制命令,包括上机前或者上机过程如何确保控制是被授权过的?比如支付环节过程,娃娃机接受控制请求,需要确保用户已经完成支付。

#### 5.2.2 解决方案

- 对custom msg进行鉴权,对ZEGO透明
- 对custom\_msg进行鉴权的一种方案是在msg中携带token, Zego负责透 传,业务方负责生成和验证

#### 5.2.3 基本流程-App

- App成功登陆之后与娃娃机通讯可以建立msg\_token进行消息验证。(如 支付验证流程)
- App与业务后台建立通讯,实现自己msg\_token获取策略,token生成机制 和更新策略对ZEGO透明。
- App调用ZegoClient.sendCustomCommand, 传入携带token的msg, Zego服务负责发送到娃娃机。
- 娃娃机收到msg对msg\_token进行鉴权,通过后执行请求命令,具体哪些 命令需要鉴权,App可以自行决定。

#### 5.2.4 如何保证获取msg\_token的过程是安全的

msg\_token对Zego是透明的,由业务设计具体方案去实施,对于业务APP很自然的方案是在业务APP使用自有的账户体系/第三方认证体系的登陆完成后,业务APP和业务后台交互获取和更新该Token.

#### 5.3 安全验证

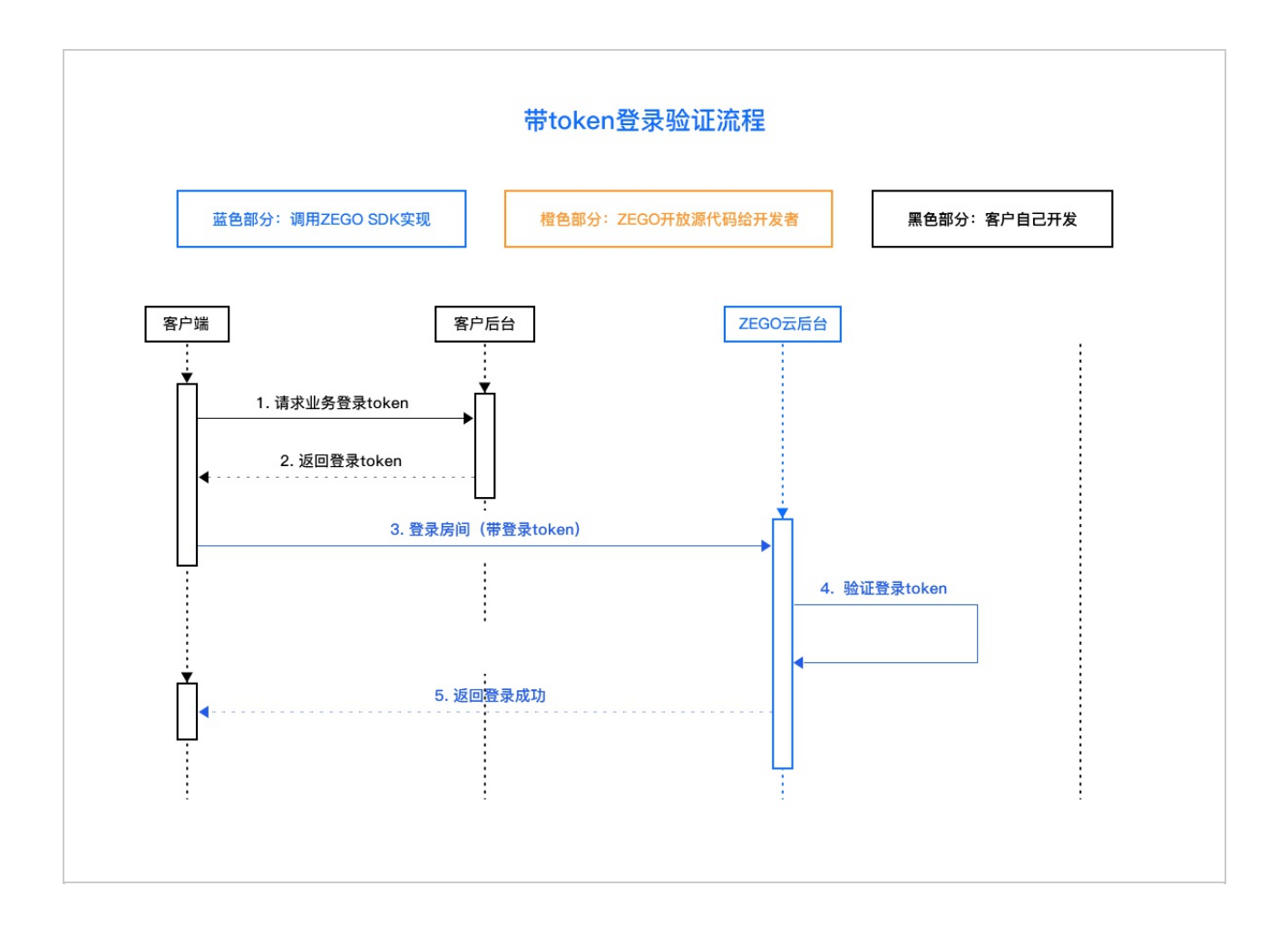